## 接続テストについて

オンライン受講にあたって、希望する方は接続テストを行ってください。

【接続テストの流れ】

①実施機関から招待メールが送られます。

②メールに記載の URL をクリックします。

③初回の場合、Zoomのインストールが求められます。

・パソコンの場合

アプリの画面(「この zoommtg リンクを開くには新しいアプリが必要です」)が起動 しますが、この表示は無視して、その下にある「Zoom をダウンロードして実行して ください」をクリックし、実行してください。

・タブレット及びスマートフォンの場合
アプリの画面をクリックし、アプリストアからアプリをインストールしてください。
※インストールは各自の責任で行ってください。

③インストールの後、Zoom を起動し、メールに記載のミーティング ID とパスワードを 入力し、ミーティングルームへ入室します。(IDとパスワードの入力が求められない場合 もあります。)

④事務局の映像を見ることができるか確認します。

※「どのようにオーディオ会議に参加しますか?」とポップアップウィンドウが表示され ますので、<u>必ずオーディオでの接続(「コンピューターでオーディオに参加」または「イン</u> ターネット経由で呼び出す」)を選択し、電話での接続(ダイヤルイン)は選択しないでく ださい。

※マイク無しで参加する場合、「コンピューターでオーディオに参加」または「インターネット経由で呼び出す」を選択してもウインドウは表示されたままですので、手動でウインドウを閉じて事務局の画面を確認してください。

◎テストはこれで完了です。

(Zoom をインストールしないで、ブラウザから視聴することも可能ですが、その場合、 可能なブラウザが限られます。 Google chrome 他)